### **ENGLISH VERSION**

### **Password Reset Procedure Document**

#### **Please follow Below Steps**

1) Click on Forget Password

| 8                    |                  |
|----------------------|------------------|
| Welcome to YTY [     | Dashboard        |
|                      | -                |
|                      | E)               |
| Password             |                  |
| Remember me          | Forgot password? |
| LOGIN                |                  |
| Problems signing in? | Apps             |
|                      | Please Click     |

2) Enter Captcha and Submit

|        | Please show you are not a robot !! ×         |
|--------|----------------------------------------------|
|        | Enter the code below here                    |
|        | 3jksy8                                       |
| Emp ID | Can`t read the image? click here to refresh. |
|        | 3jksy8. Submit                               |
|        | 1                                            |

3) You will receive below message

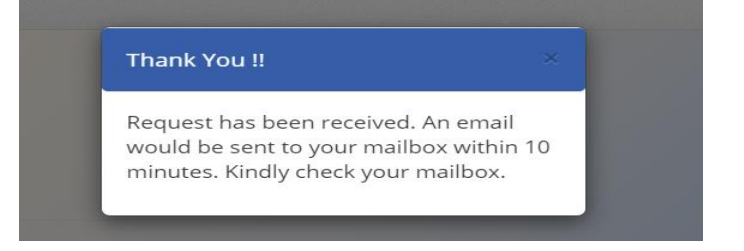

- 4) Please check Email and login Potal with Email Provided Password.
- 5) If you want change Password ,Please follow as below

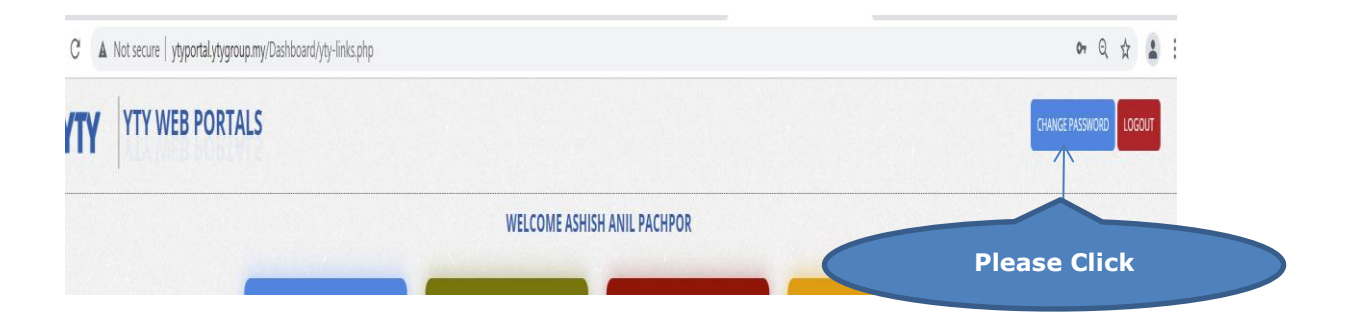

#### 6) You can change your current Password

| Change Password            | ×            |
|----------------------------|--------------|
| 100131                     |              |
| Enter Current Password     |              |
| Enter New Password         |              |
| Enter Confirm New Password |              |
|                            | Submit       |
|                            |              |
|                            | Please Click |

# MALAY VERSION

# **Dokumen Prosedur Reset Kata Laluan**

Sila ikuti langkah seperti berikut:

1. Klik pada "Forget Password".

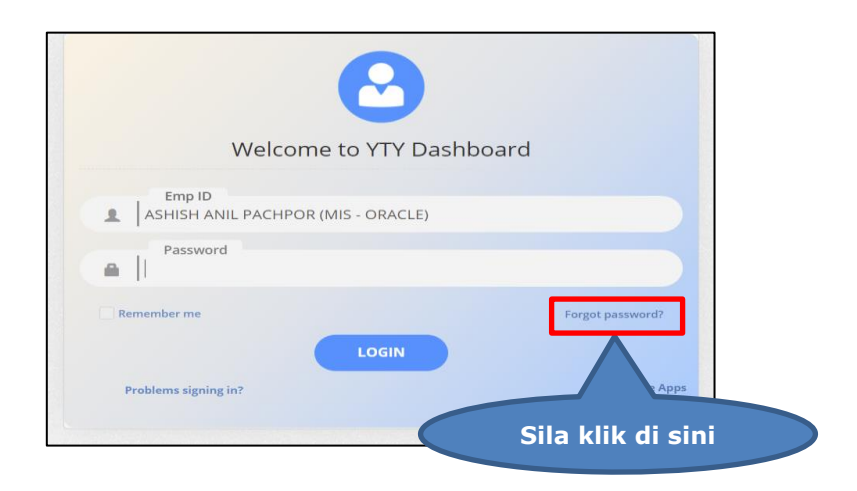

2. Masukkan Captcha dan hantar. Klik pada "Submit" untuk hantar.

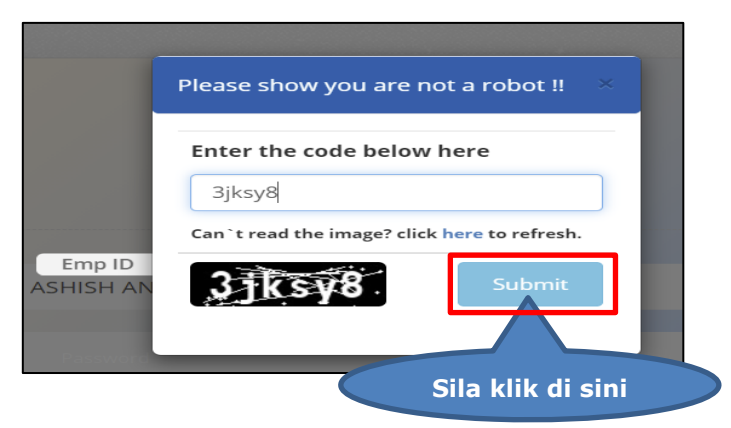

3. Anda akan menerima mesej seperti berikut:

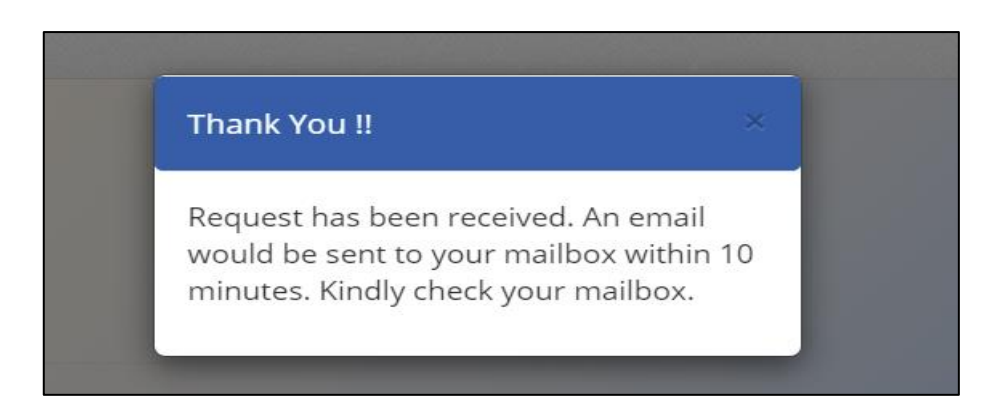

- 4. Sila periksa E-mel dan portal log masuk dengan Kata Laluan yang diberikan.
- 5. Sekiranya anda ingin menukar Kata Laluan, ikut langkah seperti di bawah:

Sila klik pada "Change Password" untuk menukar Kata Laluan.

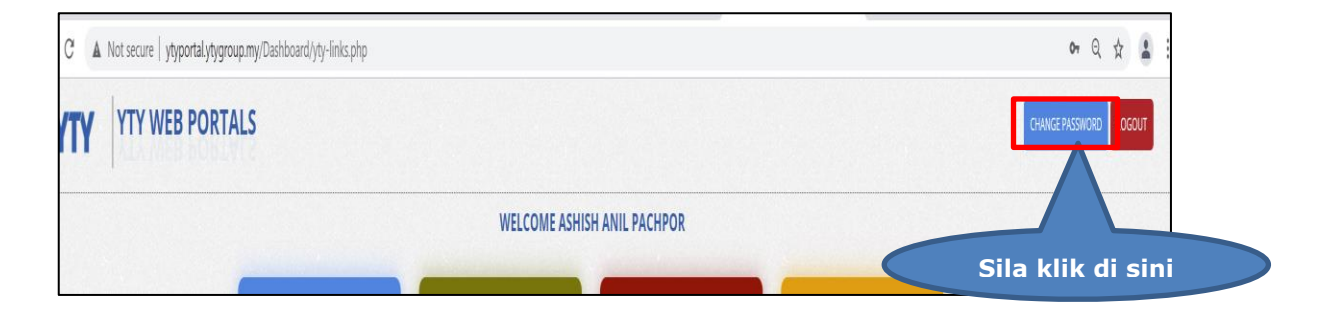

6. Anda boleh menukar Kata Laluan semasa anda.

| Change Password            | ×                 |
|----------------------------|-------------------|
| 100131                     |                   |
| Enter Current Password     |                   |
| →Enter New Password        |                   |
| Enter Confirm New Password |                   |
|                            | Submit            |
|                            |                   |
|                            | Sila klik di sini |